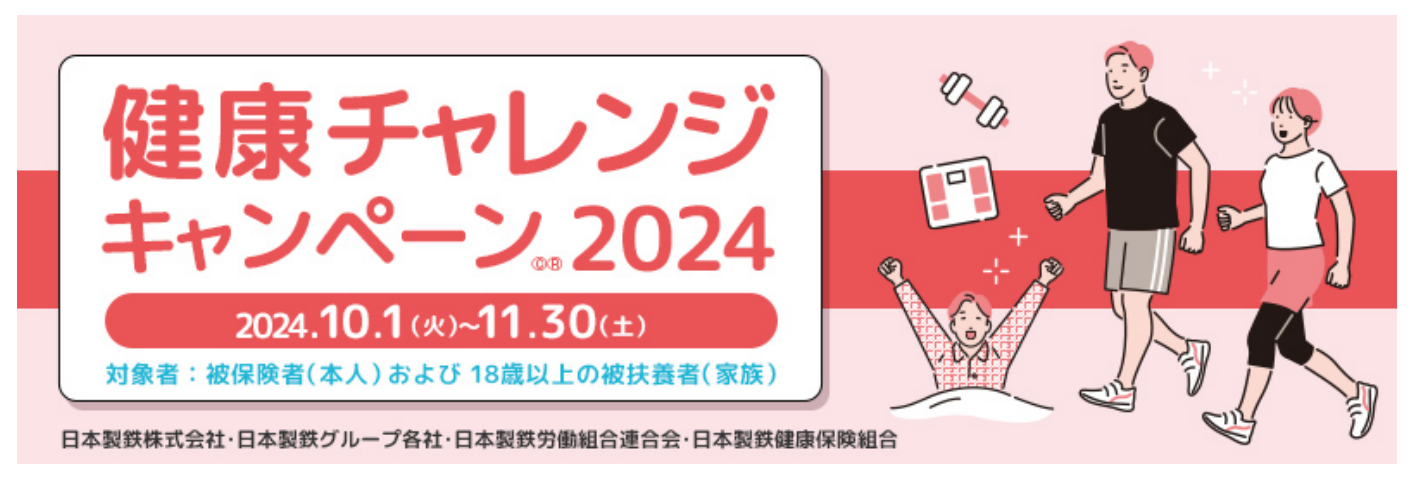

# 2024年度 健康チャレンジキャンペーン Web版 操作手順書

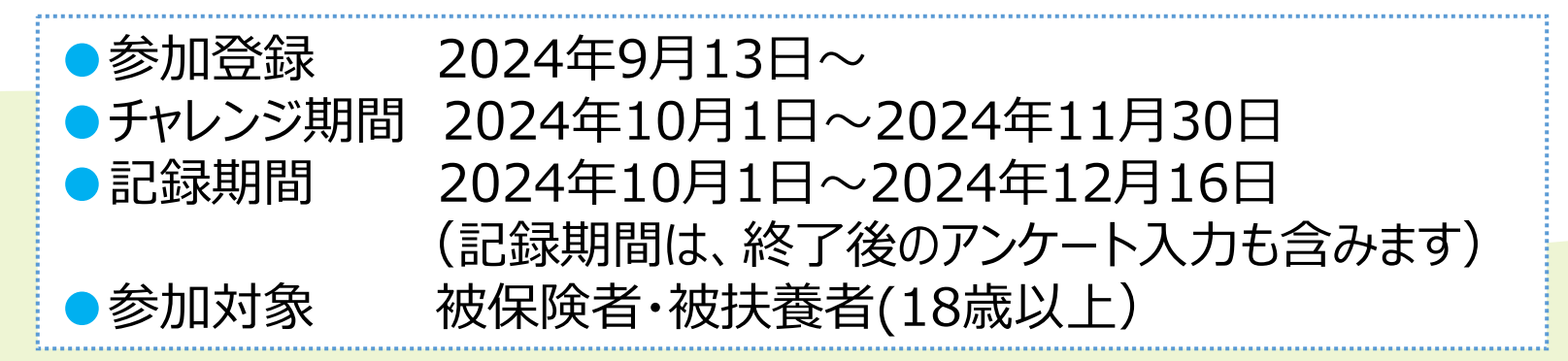

2024/09/04

#### 日本製鉄健康保険組合

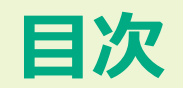

1.はじめに 2.利用の流れ 3.ユーザー情報登録(初回登録) 4.コース結果登録 5.おすすめパック 6. ウォーキング九州旅 7. 継続ボーナス 8. チームで取組む 9. チーム掲示板 10.揭示板 11.eラーニング 12.達成賞 13.お知らせ/ログアウト 14.メールアドレスを変更する 15.パスワードを忘れた場合

### 1.はじめに

#### PC/スマートフォンを利用して、健康チャレンジキャンペーンに参加することができます。

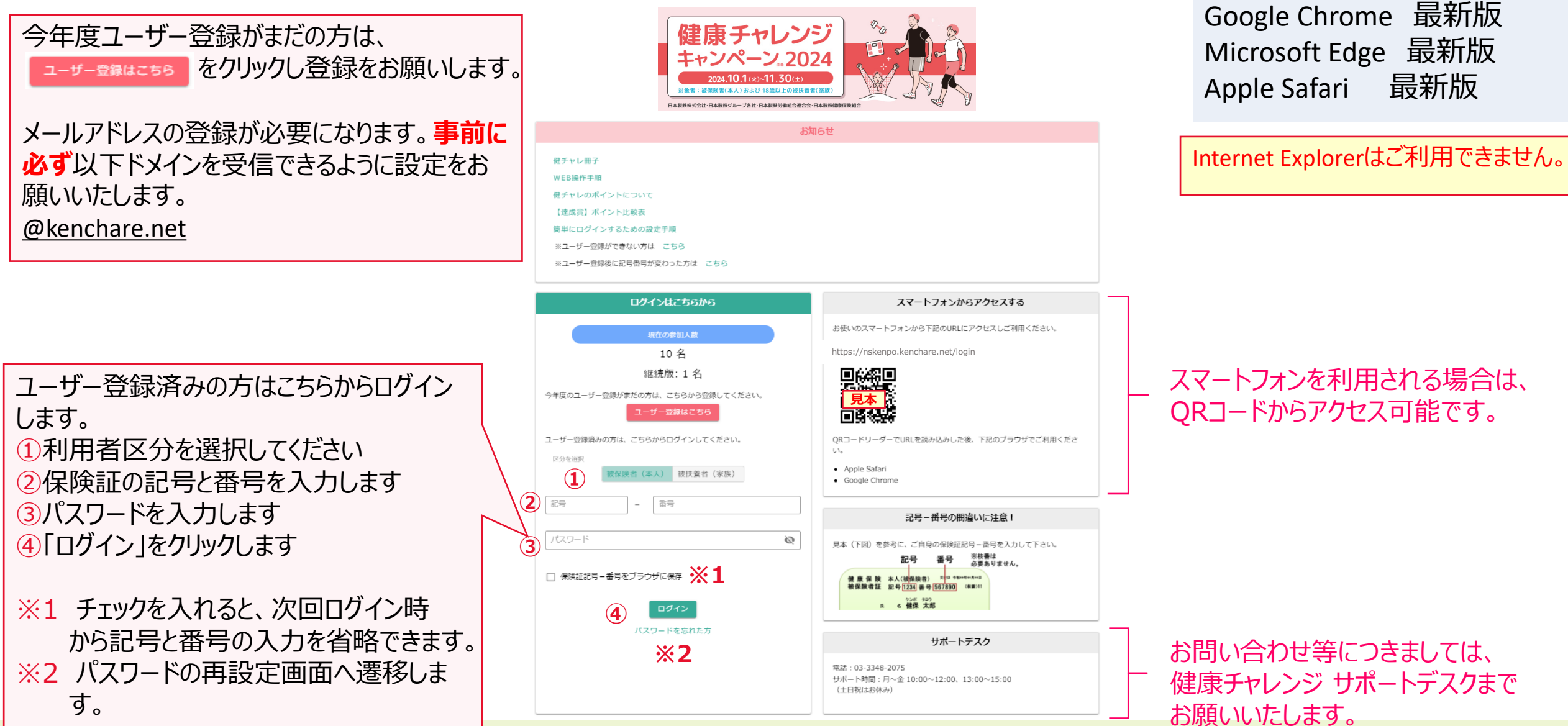

推奨ブラウザ

# 2.利用の流れ(1/3)

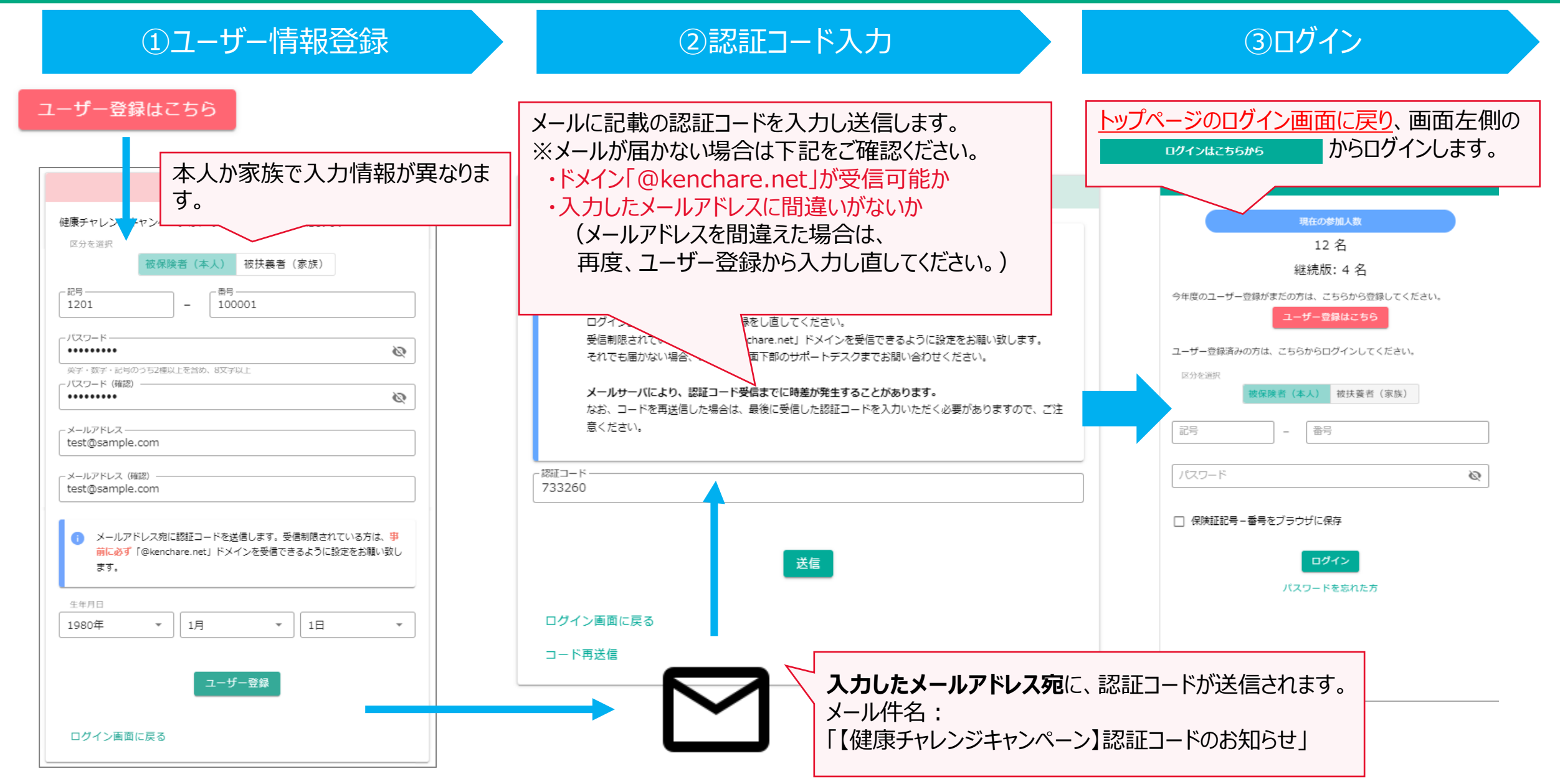

# 2.利用の流れ(2/3)

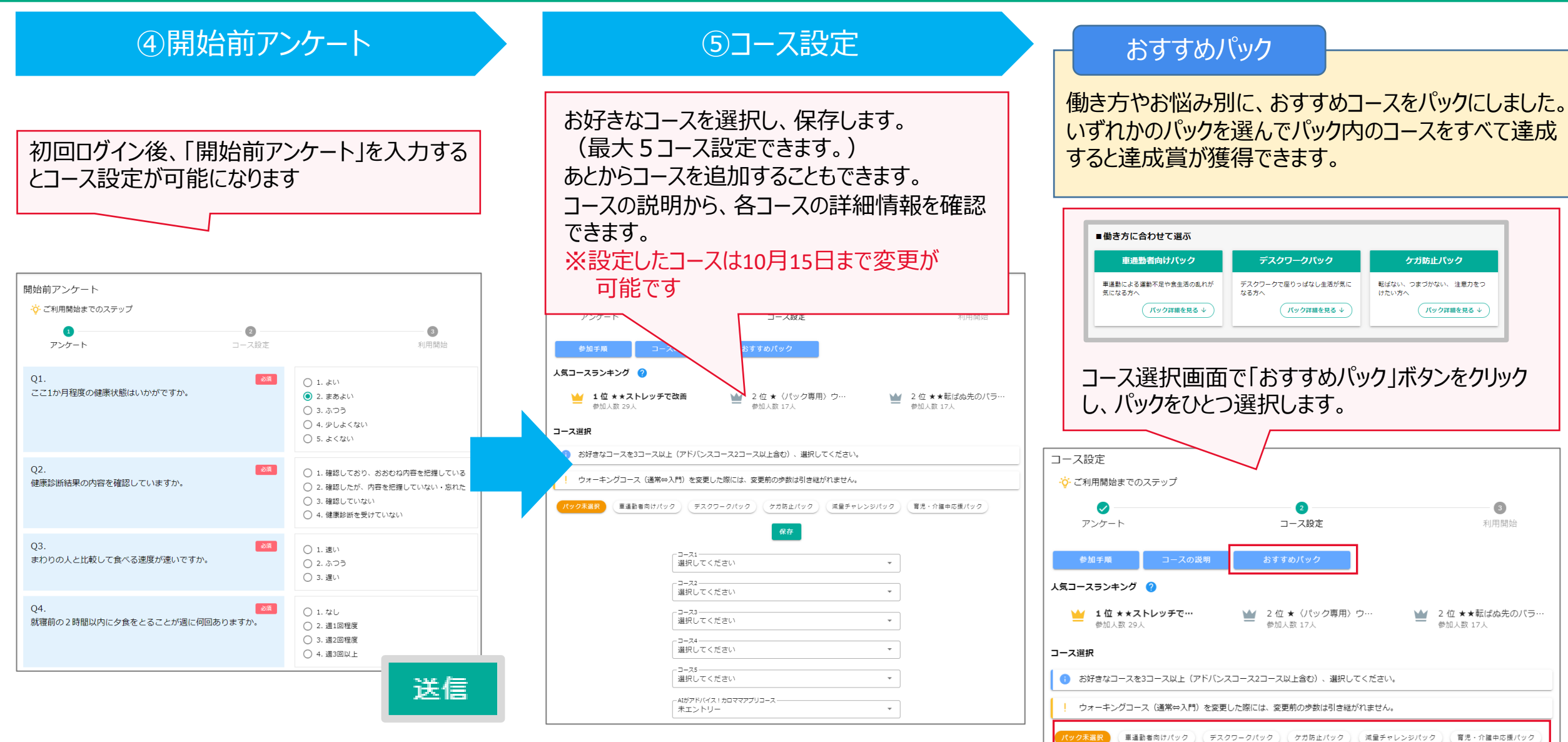

# 2.利用の流れ(3/3)

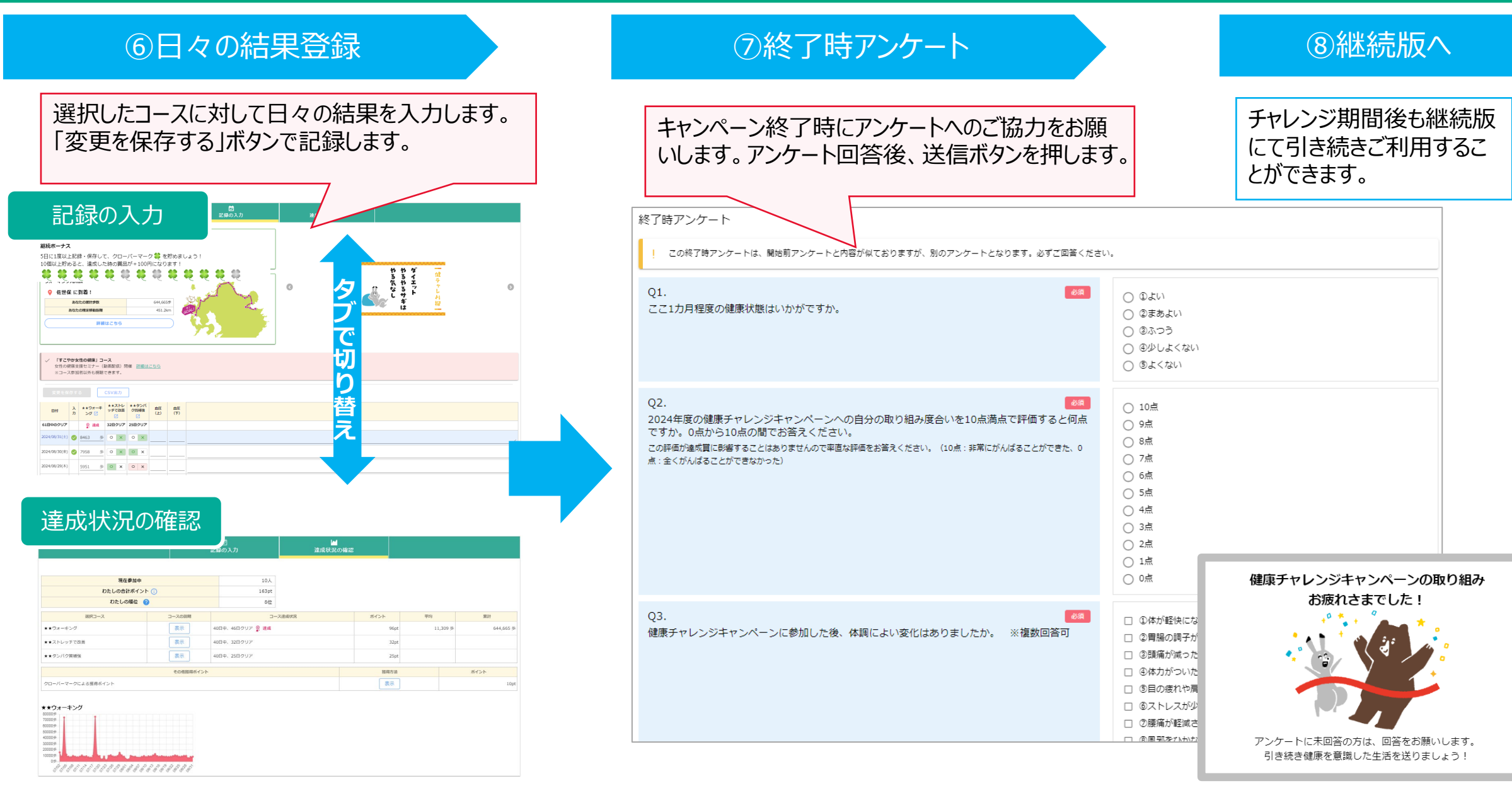

# 3.ユーザー情報登録(1/2)

|   | 新規登録                                                                                                    |
|---|----------------------------------------------------------------------------------------------------|
| 2 | <ul> <li>健康チャレンジキャンペーンは、毎年ユーザーの登録が必要です。</li> <li>区分を選択</li> <li></li></ul>                                                                |
| 3 | 1125-ド 登号                                                                                                    |
|   | 英字・数字・記号のうち2種以上を含め、8文字以上<br>パスワード (確認)                                                                                                    |
| 4 | メールアドレス                                                                                                    |
|   | <ul> <li>メールアドレス(確認)</li> <li>メールアドレス宛に認証コードを送信します。受信制限されてい<br/>る方は、事前に必ず「@kenchare.net」ドメインを受信できるように設定をお離い致します。</li> <li>生年月日</li> </ul> |
| 5 | 2005年 * 1月 * 1日 * 1日 * ユーザー登録                                                                                                    |

①利用者区分を選択してください。

2保険証の記号と番号を入力してください。

③パスワードは、ご自身で決めて入力してください。

④「メールアドレス」を入力してください。

⑤「生年月日」を入力してください。

※ 保険証の記号番号を間違えるとユーザー登録ができません。
※ パスワードは英字・数字・記号のうち2種以上を含め、8文字以上となります。
※ 被扶養者の方は上記にあわせて、性別も入力してください。

 ※ ユーザー登録は、システム登録が完了してからとなります。
 9月以降に採用・移籍された方は、以下のスケジュールで システム登録されますので、システム登録後に日付をさかのぼって 入力してください。
 【採用・移籍された方のスケジュール】
 9月1日付採用・移籍→9月13日以降システム登録が可能
 10月1日付採用・移籍→10月16日以降システム登録が可能
 11月1日付採用・移籍→11月15日以降システム登録が可能

# 3.ユーザー情報登録(2/2)

|   | 新規登録                                                                                                    |           |  |  |  |  |  |  |  |  |
|---|----------------------------------------------------------------------------------------------------|-----------|--|--|--|--|--|--|--|--|
|   | 健康チャレンジキャンペーンは、毎年ユーザーの登録が必要です。                                                                          |           |  |  |  |  |  |  |  |  |
|   | ▲ 在籍者情報に存在しません。正しい情報を入力してください。                                                                          |           |  |  |  |  |  |  |  |  |
|   | 区分を選択<br>被保険者(本人) 被扶養者(家族)                                                                              |           |  |  |  |  |  |  |  |  |
| 1 | <br> 1001 - 「<br> 1000000                                                                               |           |  |  |  |  |  |  |  |  |
|   |                                                                                                    | 8         |  |  |  |  |  |  |  |  |
|   | ☆子・数子・約5000522枚以1を含め、8文子以1<br>-バスワード(確認)                                                                | Ø         |  |  |  |  |  |  |  |  |
|   | ーメールアドレス<br>test@sample.com<br>ーメールアドレス(確認)<br>test@sample.com                                          |           |  |  |  |  |  |  |  |  |
|   | <ol> <li>メールアドレス宛に認証コードを送信します。受信制限されている<br/>は、事前に必ず「@kenchare.net」ドメインを受信できるように<br/>お願い致します。</li> </ol> | 5方<br>設定を |  |  |  |  |  |  |  |  |
| 2 | 生年月日                                                                                                    |           |  |  |  |  |  |  |  |  |
|   | 1980年 • 1月 • 1日                                                                                         | -         |  |  |  |  |  |  |  |  |
|   | ユ <b>ーザー登録</b><br>ログイン画面に戻る                                                                             |           |  |  |  |  |  |  |  |  |

「在籍者情報に存在しません。正しい情報を入力してください。」というメッセージが表示された場合

①保険証記号と番号が正しいかご確認ください。

②生年月日が正しいかご確認ください。

③システム登録が完了しているか、ご確認ください。 (P.7 【採用・移籍された方のスケジュール】参照)

④解決しない場合は、サポートデスクまで ご連絡をお願いいたします。

| サポートデスク          | 2024年12月16日まで       |
|------------------|---------------------|
| 電話:03-3348-2075  |                     |
| サポート時間:月~金 10:00 | 0~12:00、13:00~15:00 |
| (土日祝日はお休み)       |                     |

# 4.コース結果登録(1/2)

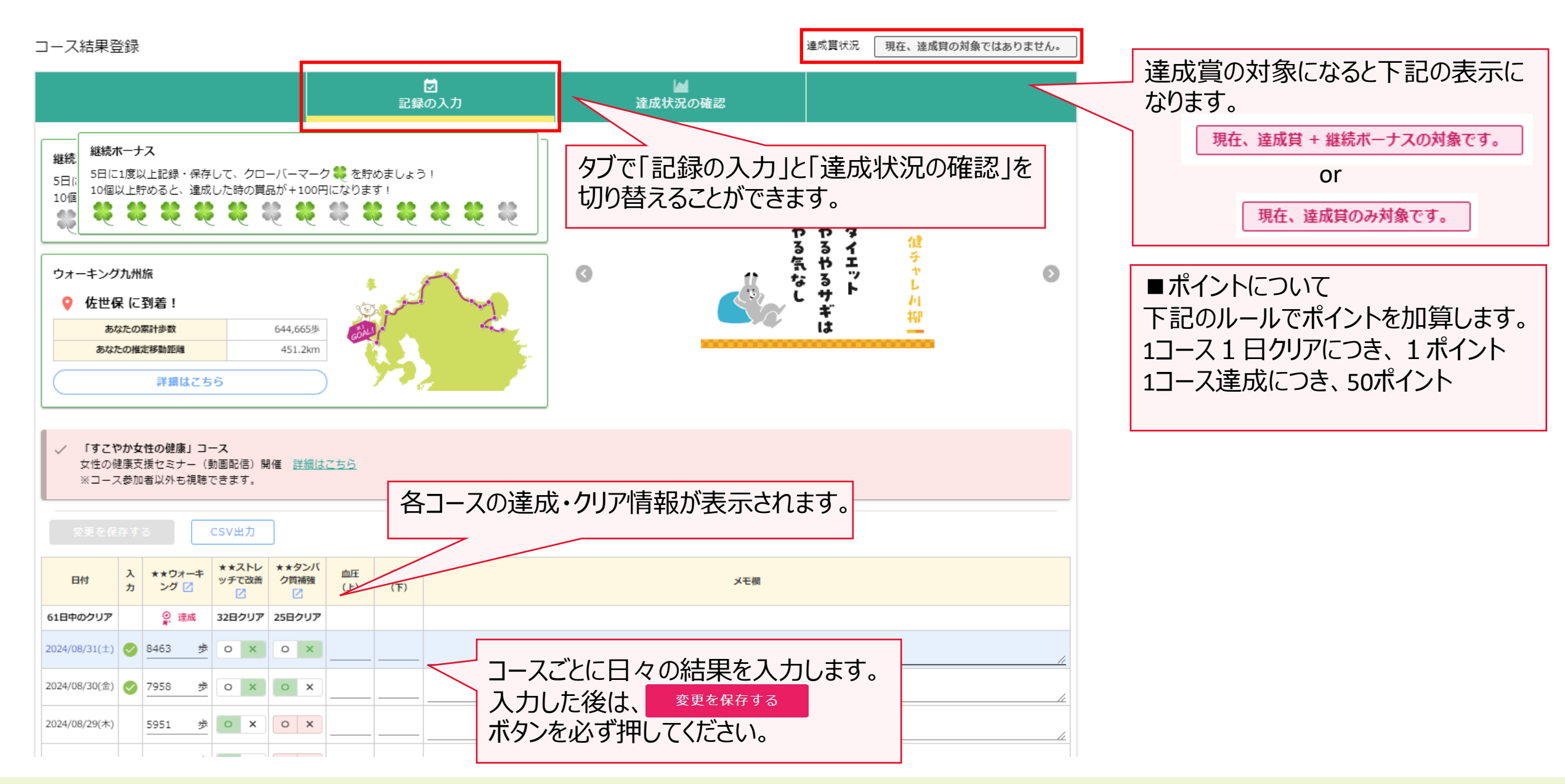

# 4.コース結果登録(2/2)

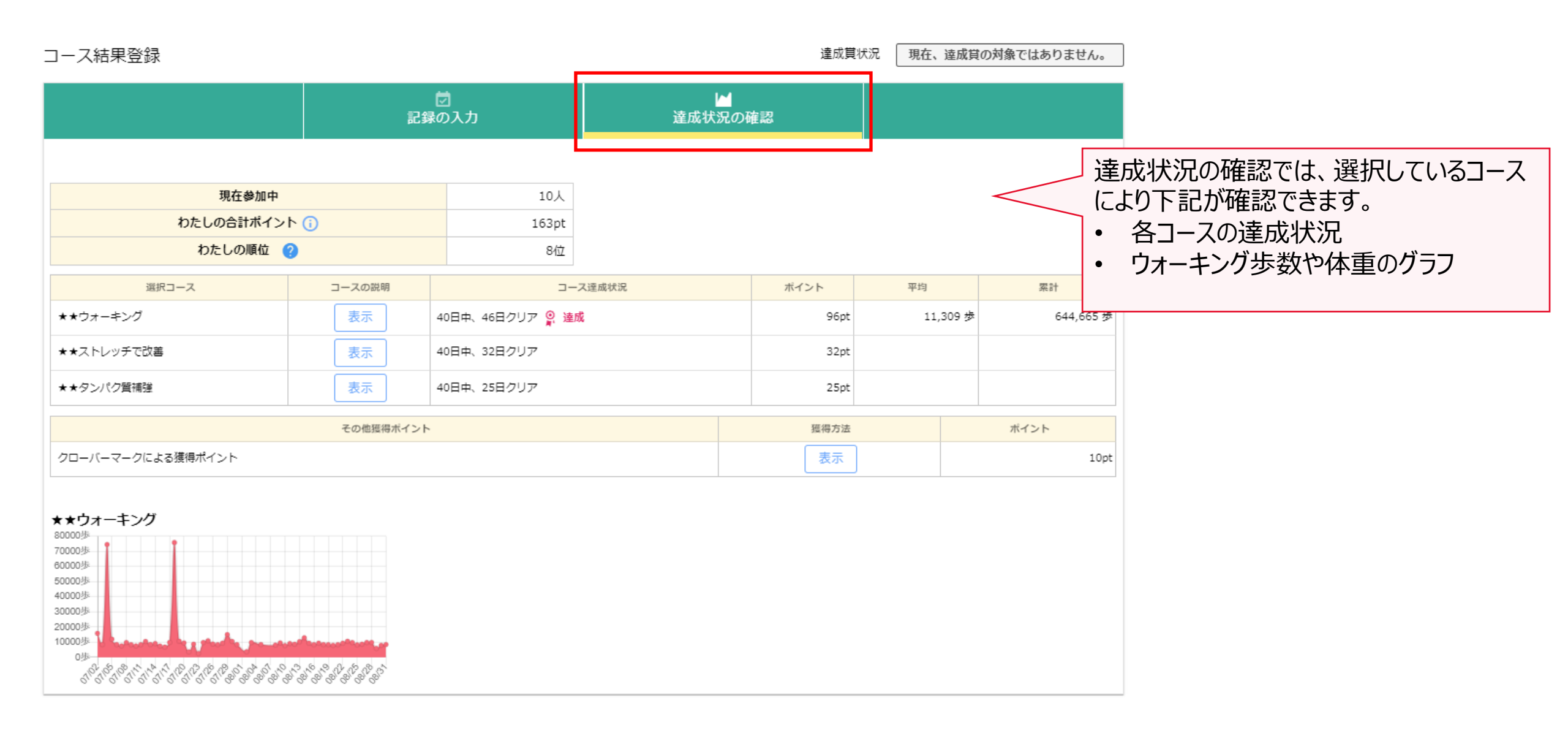

### 5.おすすめパック

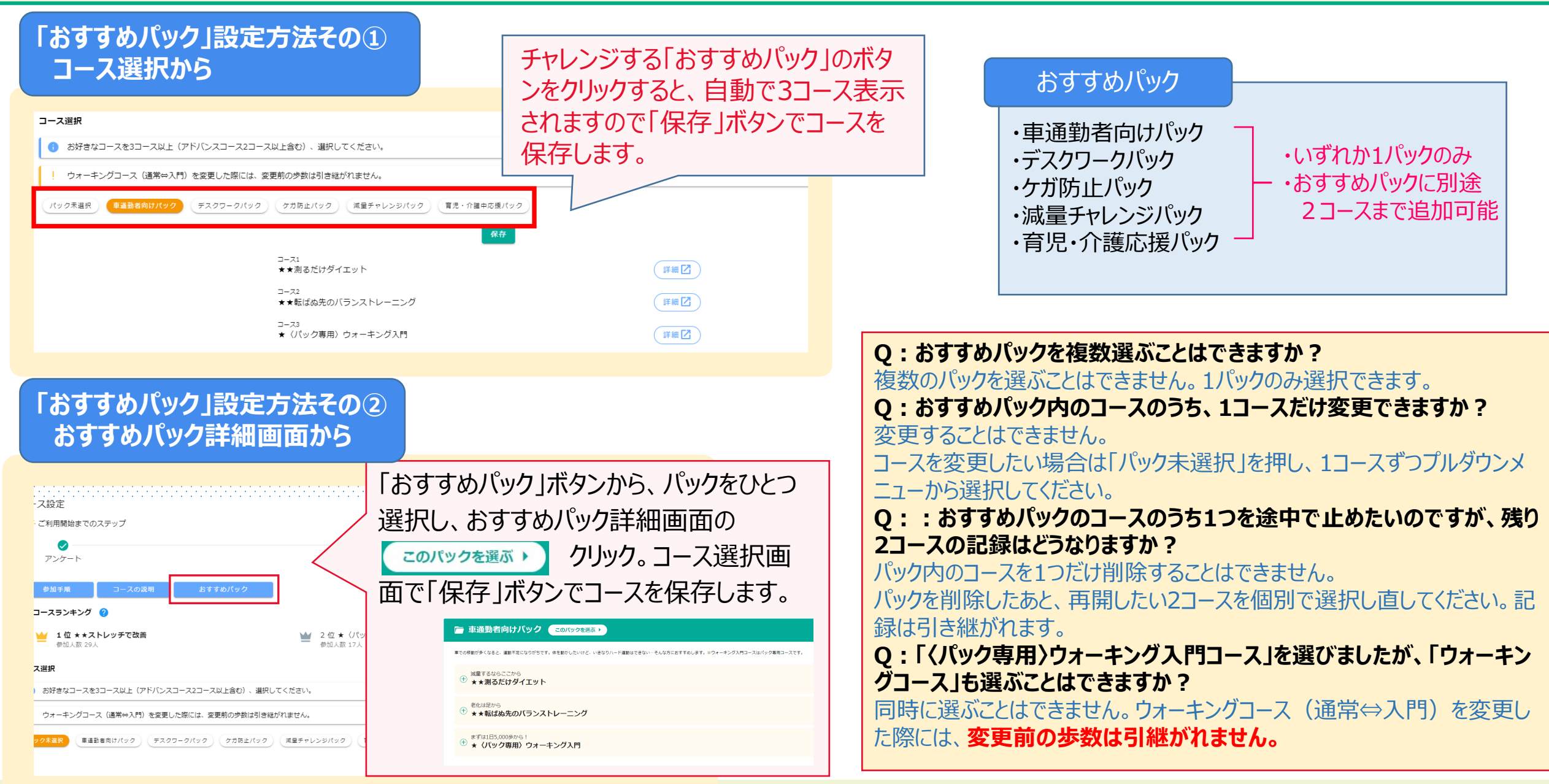

6.ウォーキング九州旅

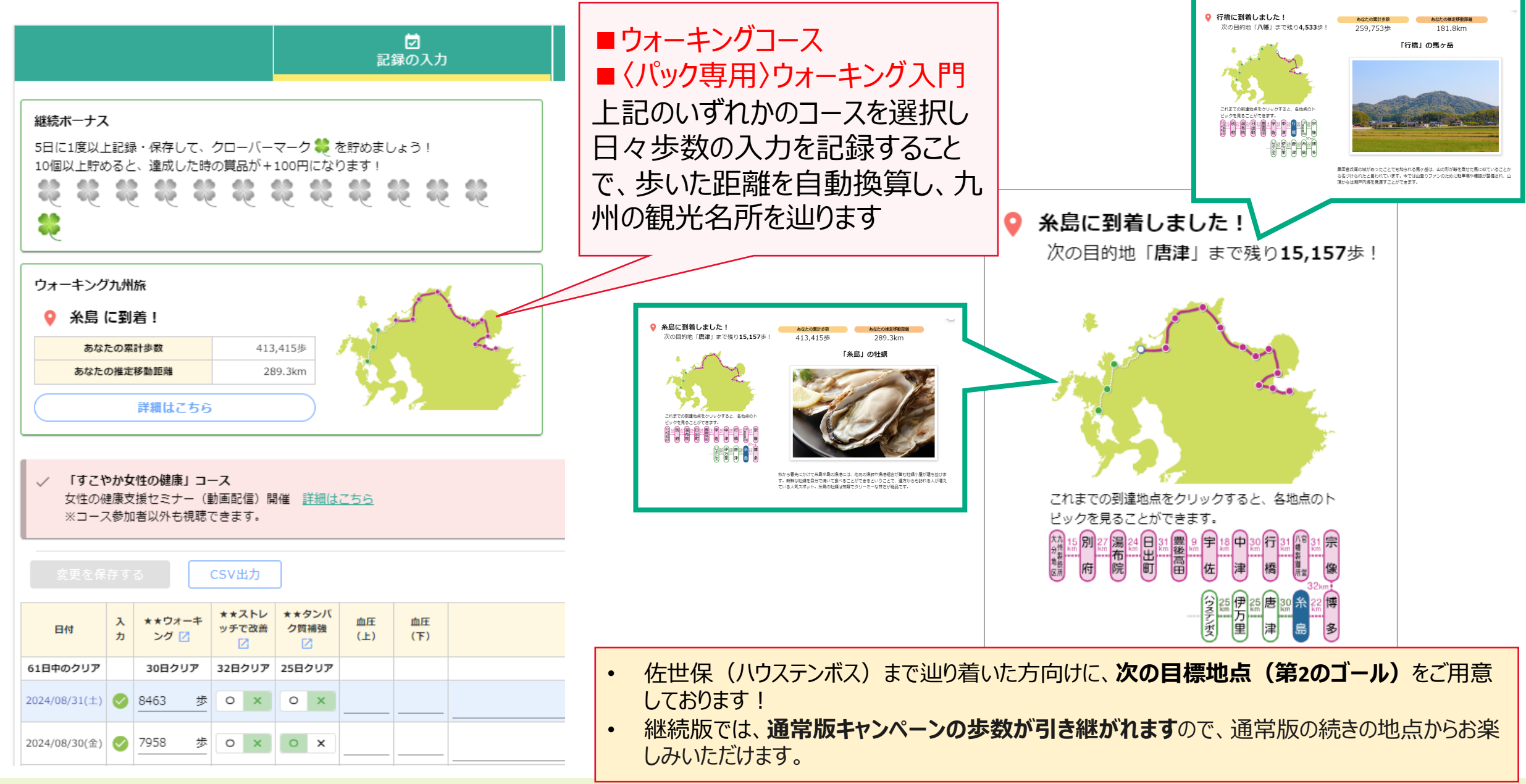

### 7.継続ボーナス

#### 継続的にコースの取組状況を記録することで、継続ボーナスを獲得することができます。 5日間で1度以上記録・保存すると、クローバーマークが1つ貯まります。

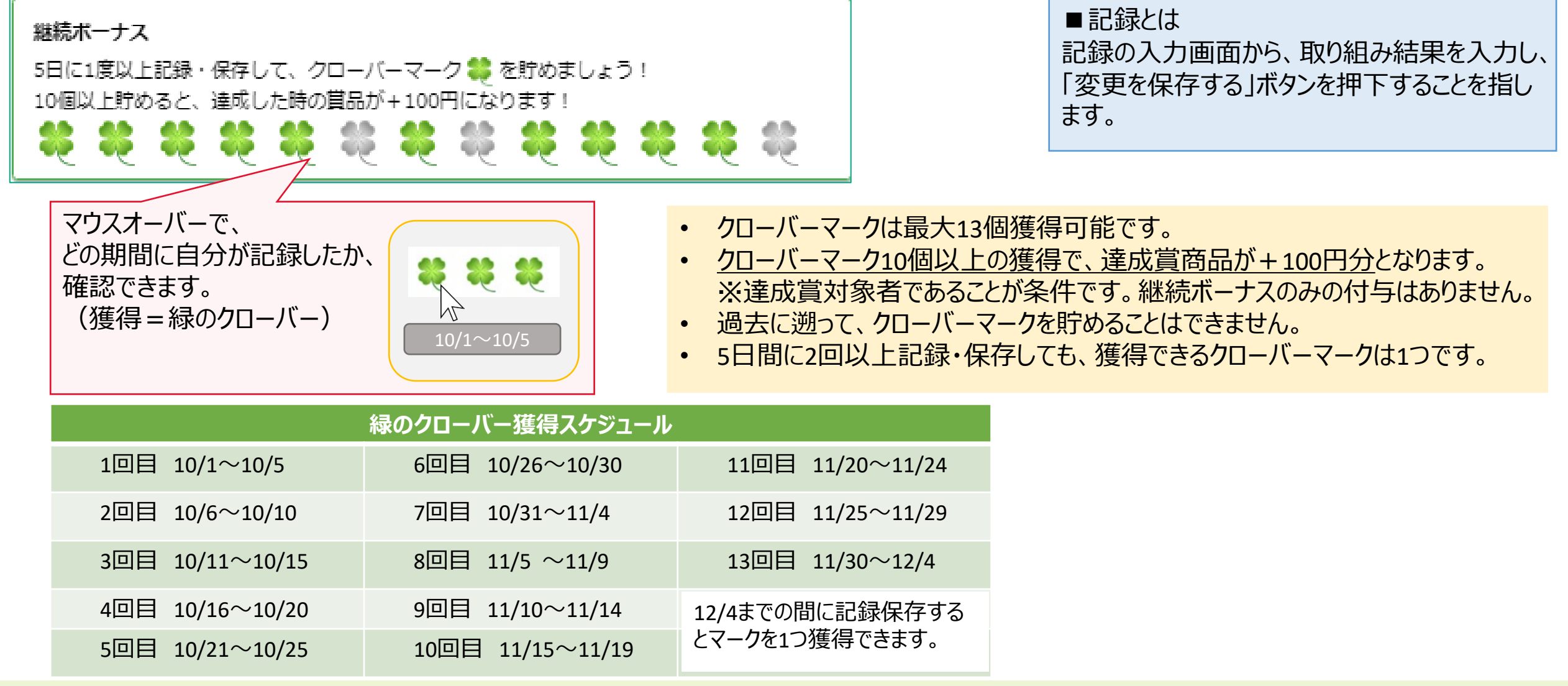

8.チームで取組む(1/3) ①チームを作成する ②チームに参加してもらう ③チームで取組む チームに参加することでメンバー間で取組状況を共有したり、チーム間で平均ポイント数で競い合うことができます。 新しくチームを作成する場合

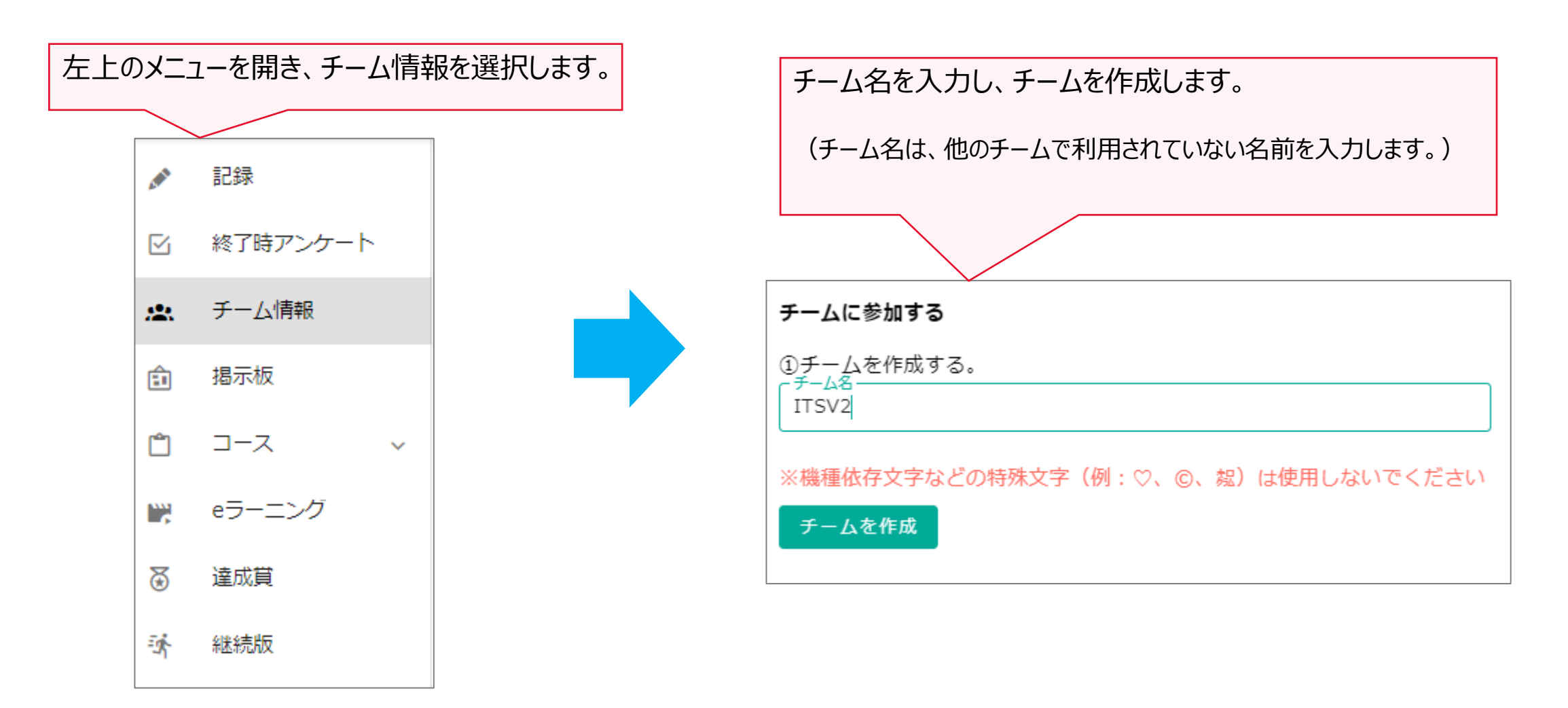

# 8.チームで取組む(2/3)

①チームを作成する

②チームに参加してもらう

#### 既に作成済みのチームに参加する場合

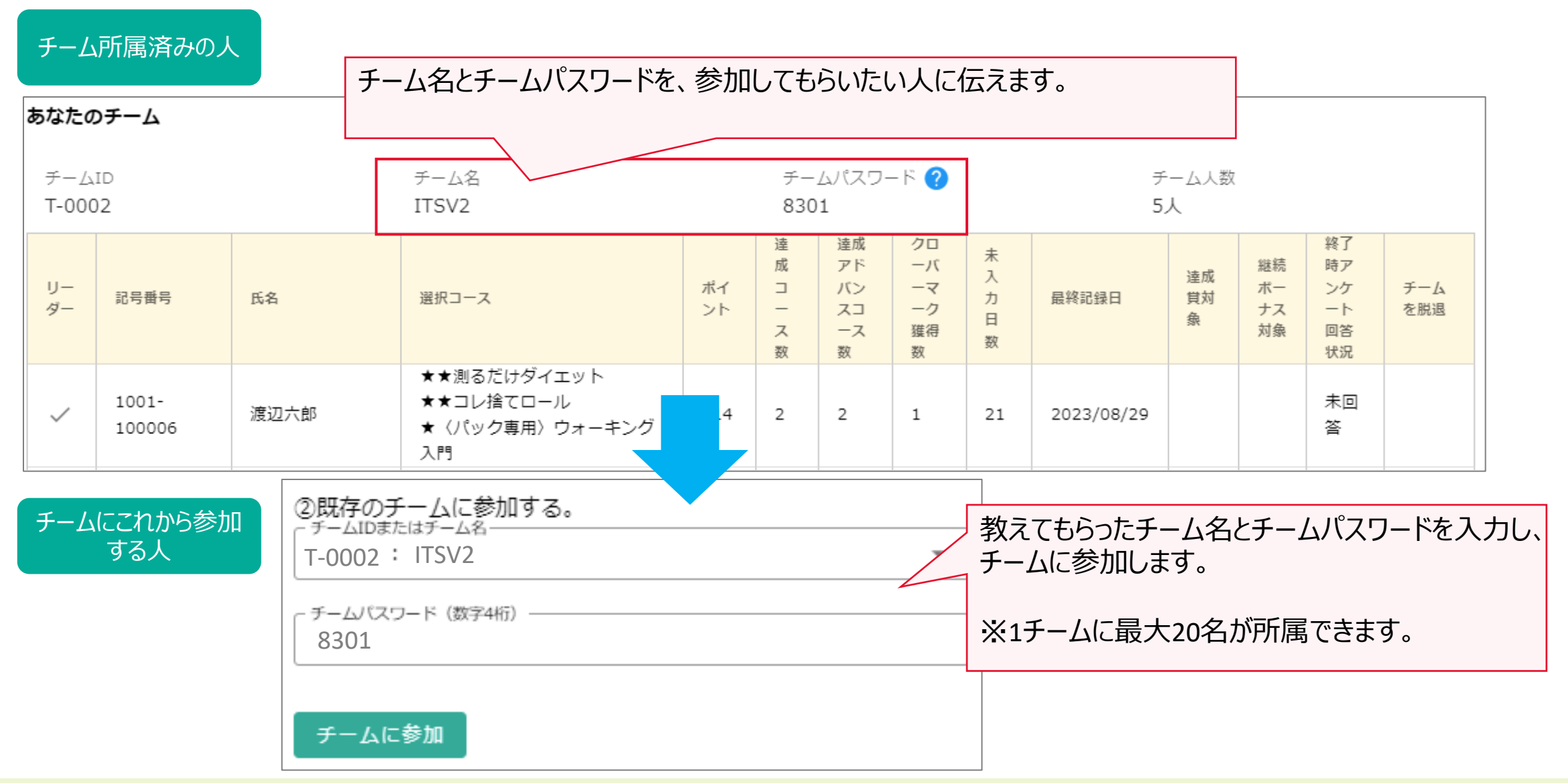

| <u>8.チ</u>  | ームで             | 取組む                          | 3 (3/3)                                                                                | 1               | チー.                | ムを作                             | 乍成了                           | する                    | 2                                    | チー.              | 人に着                 | 参加                                                                                                    | してもら       | 55 | ③チームで取組む                                                                                                    |
|-------------|-----------------|------------------------------|----------------------------------------------------------------------------------------|-----------------|--------------------|---------------------------------|-------------------------------|-----------------------|--------------------------------------|------------------|---------------------|----------------------------------------------------------------------------------------------------|------------|----|----------------------------------------------------------------------------------------------------|
| チーム         | ムランキング          |                              |                                                                                        |                 |                    |                                 |                               |                       |                                      |                  |                     |                                                                                                    |            |    |                                                                                                    |
| <b>∓</b> −. | ムランキング          | <b>?</b><br>TSV2<br>3pt / 5人 | •                                                                                      | チー<br>※ 5<br>チー | ・ムの<br>5 人き<br>・ムの | ランキ<br><mark>未満</mark> の<br>メンバ | ングカ<br>Dチー<br>、一の             | が確認した。                | 忍出来ます<br>ランキング<br>ポイントで <sup>:</sup> | っ。<br>対象ダ<br>ランキ | 小<br>・ングさ           | されま                                                                                                    | す。         |    |                                                                                                    |
| メン          | バー一覧            |                              | チーム名                                                                                   |                 | チー                 | ムパスワー                           | -  ~ 🕐                        |                       | Ŧ                                    | ーム人数             |                     |                                                                                                    |            |    |                                                                                                    |
| T-00        | 02              |                              | ITSV2                                                                                  |                 | 830                | )1                              | •                             |                       | 5                                    | 人<br>人           |                     |                                                                                                    |            | •  | 各メンハーの取組状況か確認                                                                                                    |
| リー<br>ダー    | 記号番号            | 氏名                           | 選択コース                                                                                  | ポイント            | 達成コース数             | 達成<br>アド<br>バン<br>ース<br>数       | クロ<br>ーパ<br>ーマ<br>ク<br>獲<br>数 | 未<br>入<br>力<br>日<br>数 | 最終記録日                                | 達成<br>覚対<br>象    | 継続<br>ポー<br>ナス<br>教 | 終<br>ア<br>ア<br>ケ<br>ト<br>ど<br>、<br>ト<br>、<br>、<br>、<br>、<br>、<br>、<br>、<br>、<br>、<br>、<br>、<br>、<br>、<br>、 | チーム<br>を脱退 | •  | できます。<br><u>メンバーは</u> 、自らチームから脱退<br>することができます。<br><u>チーム作成者は</u> 、メンバーを脱<br>退、チームを削除することができ<br>ます。(脱退させるボタンは、<br>チーム作成者のみ表示されま<br>す) |
| ~           | 1001-<br>100006 | 渡辺六郎                         | <ul> <li>★★測るだけダイエット</li> <li>★★コレ捨てロール</li> <li>★〈パック専用〉ウォーキング</li> <li>入門</li> </ul> | 214             | 2                  | 2                               | 1                             | 21                    | 2023/08/29                           |                  |                     | 未回<br>答                                                                                                    |            | -  |                                                                                                    |
|             | 1001-<br>100007 | 山本七郎                         | <ul> <li>★★測るだけダイエット</li> <li>★★転ばぬ先のバランストレーニング</li> <li>★〈パック専用〉ウォーキング入門</li> </ul>   | 0               | o                  | 0                               | 0                             | 61                    | 2023/08/09                           |                  |                     | 未回<br>答                                                                                                    | 脱退         |    |                                                                                                    |
|             | 1001-<br>100008 | 中村八郎                         | <ul> <li>★飲み物を無糖にしよう</li> <li>★ふくらはぎトレーニング</li> <li>★タンパク質補強</li> </ul>                | 300             | 3                  | 2                               | 1                             | 23                    | 2023/07/28                           | ~                |                     | 未回<br>答                                                                                                    | 脱退         |    |                                                                                                    |
|             | 1001-<br>100009 | 小林九郎                         | <ul> <li>★★飲み物を無糖にしよう</li> <li>★ふくらはぎトレーニング</li> <li>★★タンパク質補強</li> </ul>              | 296             | 3                  | 2                               | 1                             | 20                    | 2023/07/28                           | ~                |                     | 未回<br>答                                                                                                    | 脱退         |    |                                                                                                    |
|             | 1001-<br>100010 | 加藤十郎                         | ★★今こそ禁煙!<br>★★タンパク質補強                                                                  | 10              | 0                  | 0                               | 1                             | 61                    | 2023/08/15                           |                  |                     | 未回<br>答                                                                                                    | 脱退         |    |                                                                                                    |

### 9.チーム掲示板

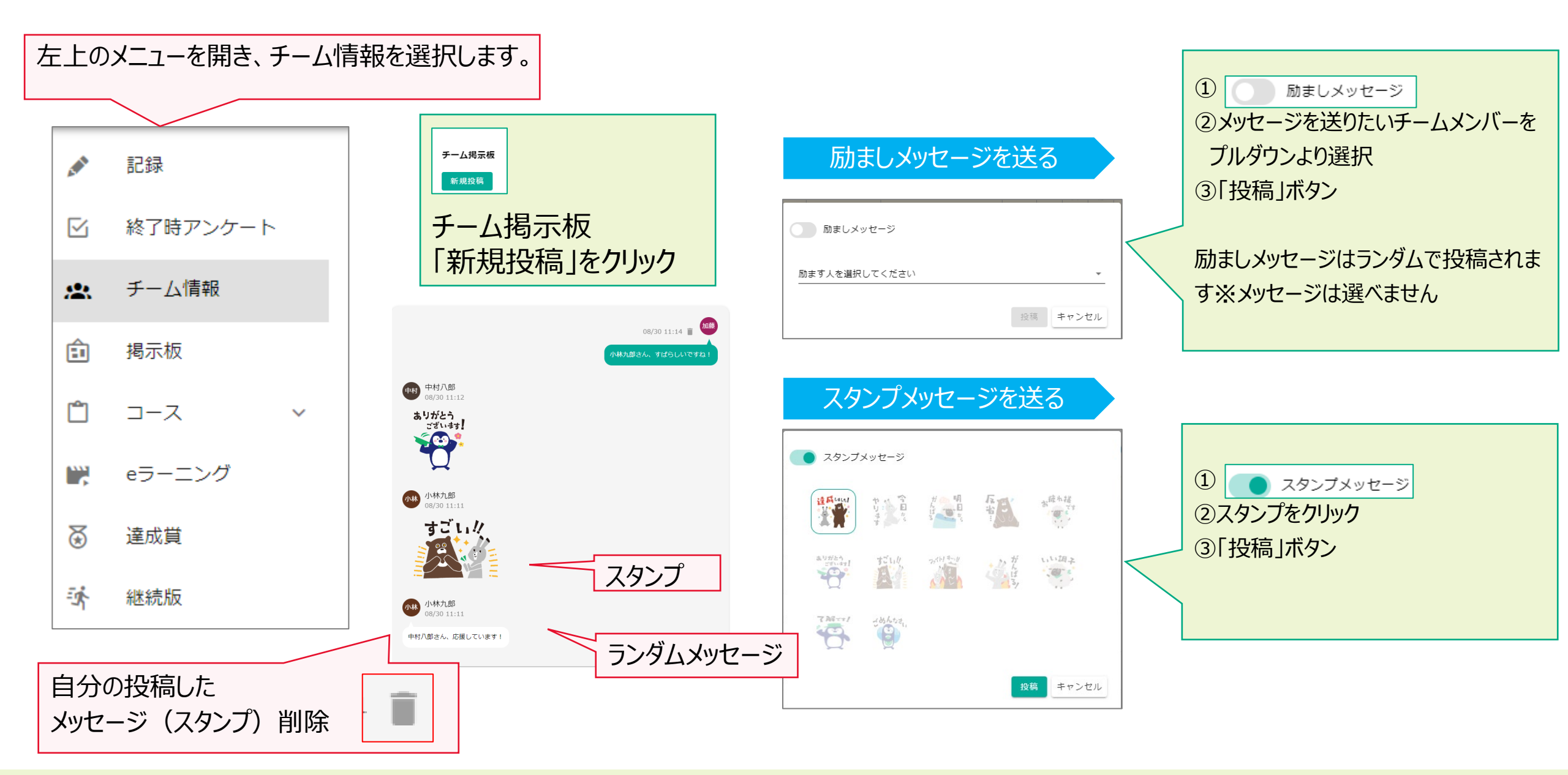

## 10.揭示板

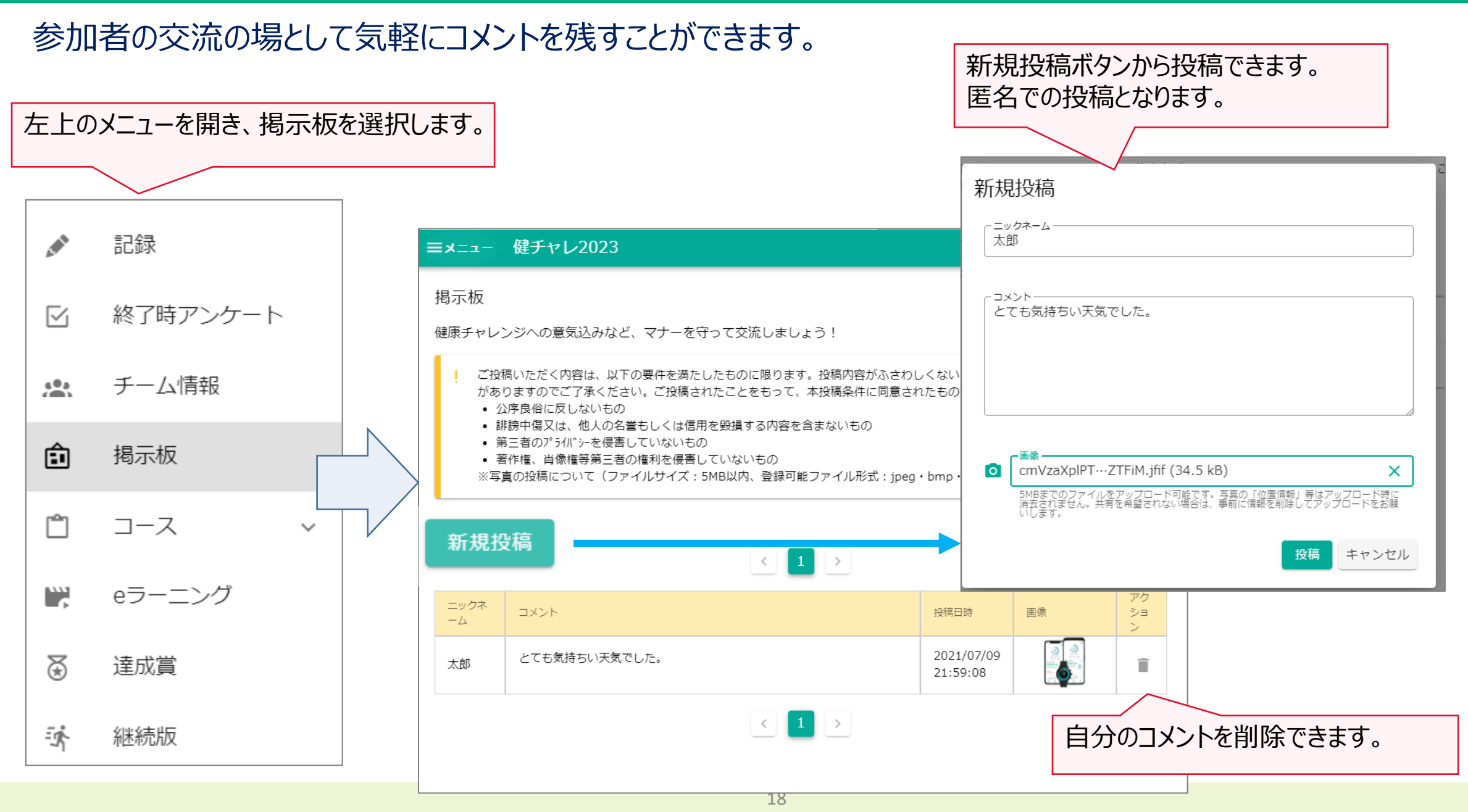

### 11.eラーニング

#### 動画で学習し、更に健康への意識を高めることができます。

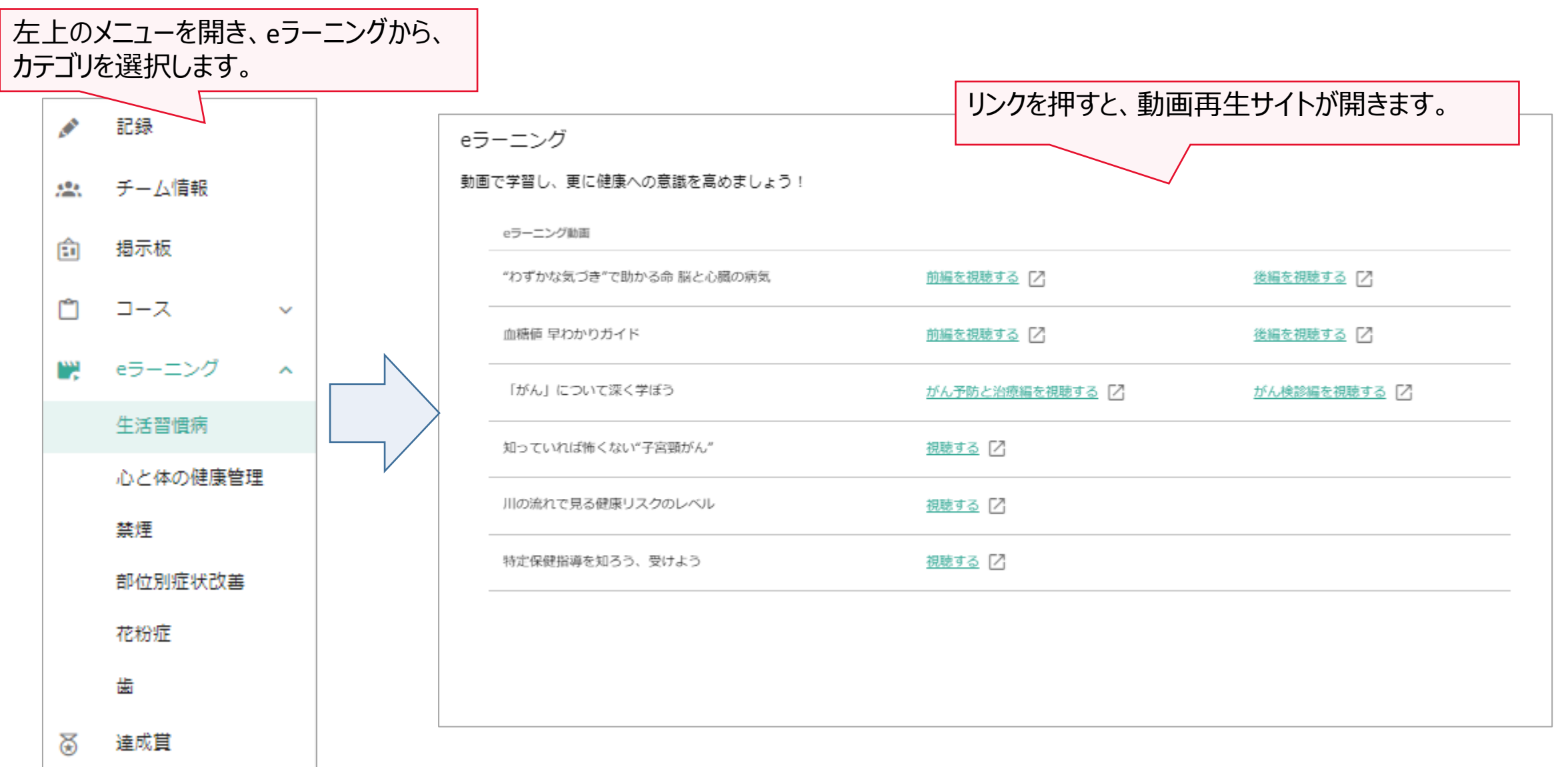

#### ご希望の達成賞を選択することが出来ます。記録期間中は達成賞を変更することができます。

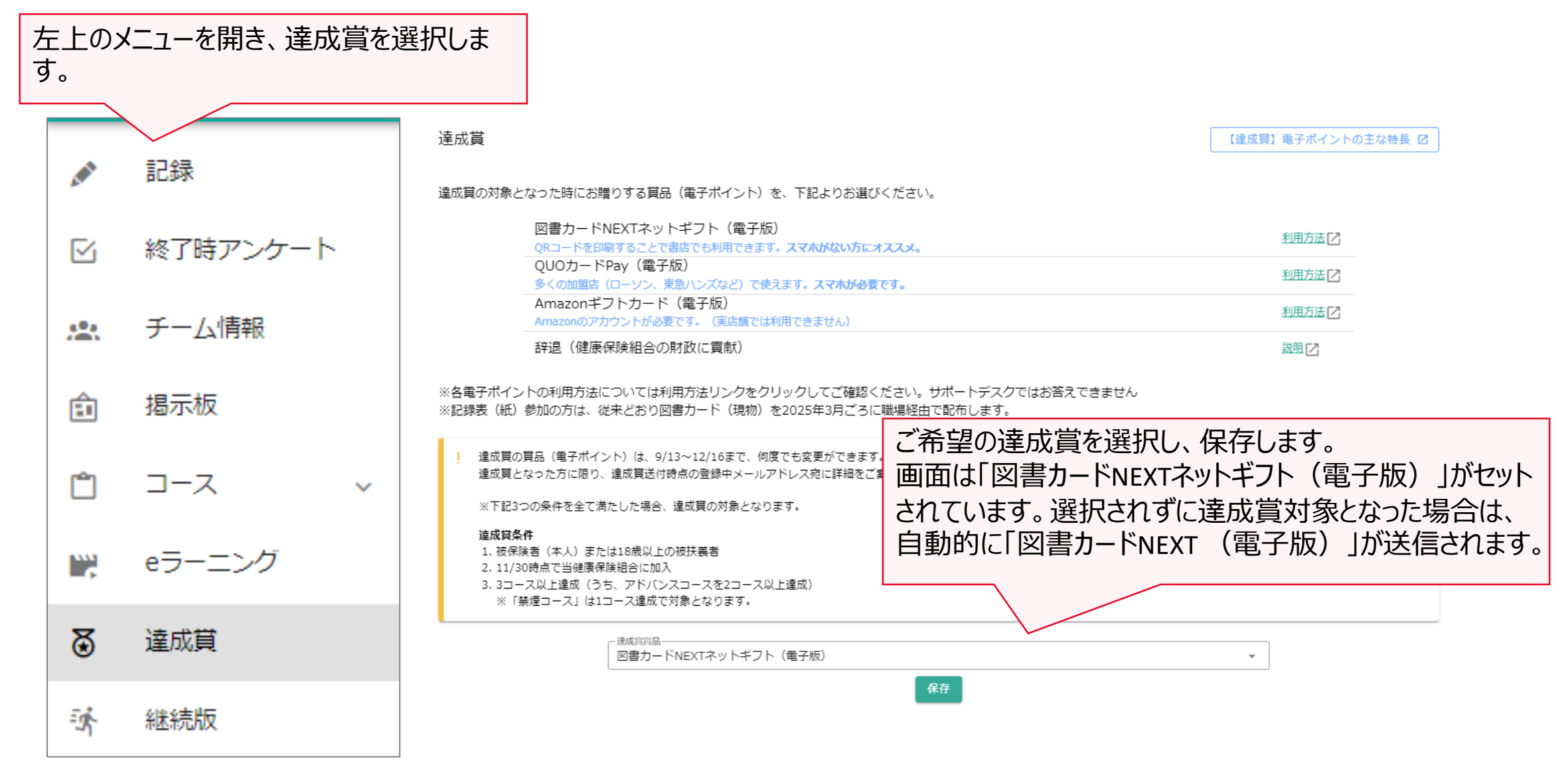

# 12.達成賞(2/2)

①達成賞を選ぶ

#### 達成賞の対象となった方にメールでご希望の商品のご案内が送信されます。 また、本システムでも達成賞のコードを確認することができます。

| 「 <u>@kenchare.net</u> 」ドメインからご希望商品のメール<br>がご登録されているメールアドレス宛に送信されま<br>す。                                                                                                    | 達成賞<br><b>おめでとうござい</b><br>達成賞として「Qu    | 本システムの「達成賞」メニューからも確認することができます。                                                                  | ] |
|----------------------------------------------------------------------------------------------------|----------------------------------------|-------------------------------------------------------------------------------------------------|---|
| ご参加いただきまして、誠にありがとうございました。<br>以下の通り、QuoカードPay受取URLをお送りさせていただきます。<br>今後とも健康チャレンジキャンペーンをよろしくお願いいたします。                                                                                                   | 111 1                                  | 11 999 827                                                                                      |   |
| ■QuoカードPay                                                                                                    | <u>QuoカードPay(霍</u>                     | 電子版)に関する詳細はこちら 🎦                                                                                |   |
| < 2007 - PPaySaXURL > < < < > < < < < < < < < < < < < < <                                                                                                    | 利用方法                                   |                                                                                                 |   |
| <パリューコード> ※専用アプリにて利用いただく場合に入力が必要となります<br><置換文字列2>                                                                                                    | ■QuoカードPa                              | у                                                                                               |   |
| <金額><br><置換文字列3>円                                                                                                    | <quoカードpa<br>&lt;置換文字列1)</quoカードpa<br> | ay受取URL><br>>                                                                                   |   |
| <有効期限><br><置換文字列 4 >                                                                                                    | <バリューコー<br>く置換文字列2)                    | ド> ※専用アプリにて利用いただく場合に入力が必要となります<br>>                                                             |   |
|                                                                                                    | <金額><br><置換文字列3)                       | >円                                                                                              |   |
| <br>■QUOカードPayの使い方                                                                                                    | <有効期限><br><置換文字列42                     | >                                                                                               |   |
| <ul> <li>①このメールに記載されたQUOカードPay受取URLをクリックしてください。QUOカードPayの画面が立ち上がります。</li> <li>②プラウザ画面の、[お支払い]のボタンをクリックします。パーコード画面が表示されます。</li> <li>③パーコード画面をレジで提示し、読み取ってもらってください。以上でお支払い完了です。もし残高が足りない場合に</li> </ul> |                                        | <br>ay受取URLを紛失・盗難にあっても再発行できません。ブックマークやQUOカードPayスマホアプリに保存することを推奨しています。<br>ドには有効期限がございます。ご注意ください。 |   |
| 詳細につぎましては、HPにある利用約款をご覧ください。<br>https://www.quocard.com/pay/terms-of-use/                                                                                                    | ■ QUOカードPa<br>()このメールに                 | <br>ayの使い方<br>記載されたOUOカードPav受取URLをクリックしてください。OUOカードPav の画面が立ち上がります。(この画面をブックマークしてください。)         |   |
| ************************************                                                                                                    |                                        | 21                                                                                              |   |

### 13.お知らせ/ログアウト

| ====                               | 健チャレ2024                                             | _ ユーザー情報       |                                                     |
|------------------------------------|------------------------------------------------------|----------------|-----------------------------------------------------|
|                                    |                                                      |                | ログアウトは、ユーザーのアイコンを選択し、「ログアウト」ボタンを押します。               |
| <ul> <li>システム<br/>ることで、</li> </ul> | からのお知らせを、ベルマークから確認できます。「未読」な<br>、既読になります。            | <b>ヹ</b> クリックす | 📫 👤 ユーザー情報                                          |
|                                    | お知らせ                                                 |                | ユーザー情報<br>保険証番号<br>1001-xxxxxxx                     |
|                                    | 2023/2/2<br>アンケート回答を開始いたしました。 未読<br>ご協力よろしくお願いいたします。 |                | 利用者区分<br>本人<br>メールアドレス 変更<br>sample.XX@kenchare.net |
|                                    |                                                      |                | ログアウト                                               |

# 14.メールアドレスを変更する

メールアドレスが変わった場合は、下記の手順で変更できます。

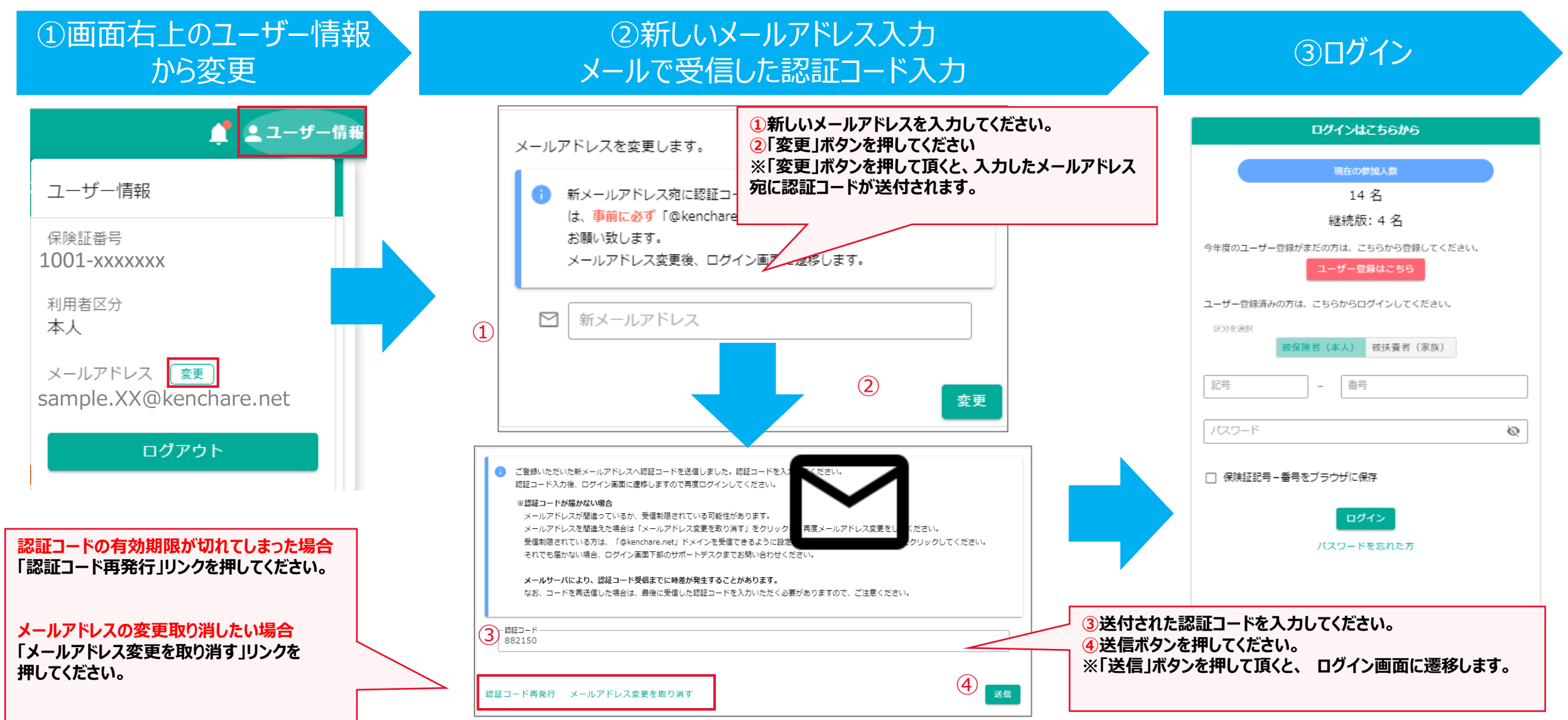

#### パスワードを忘れた場合は、下記の手順で再設定ができます。

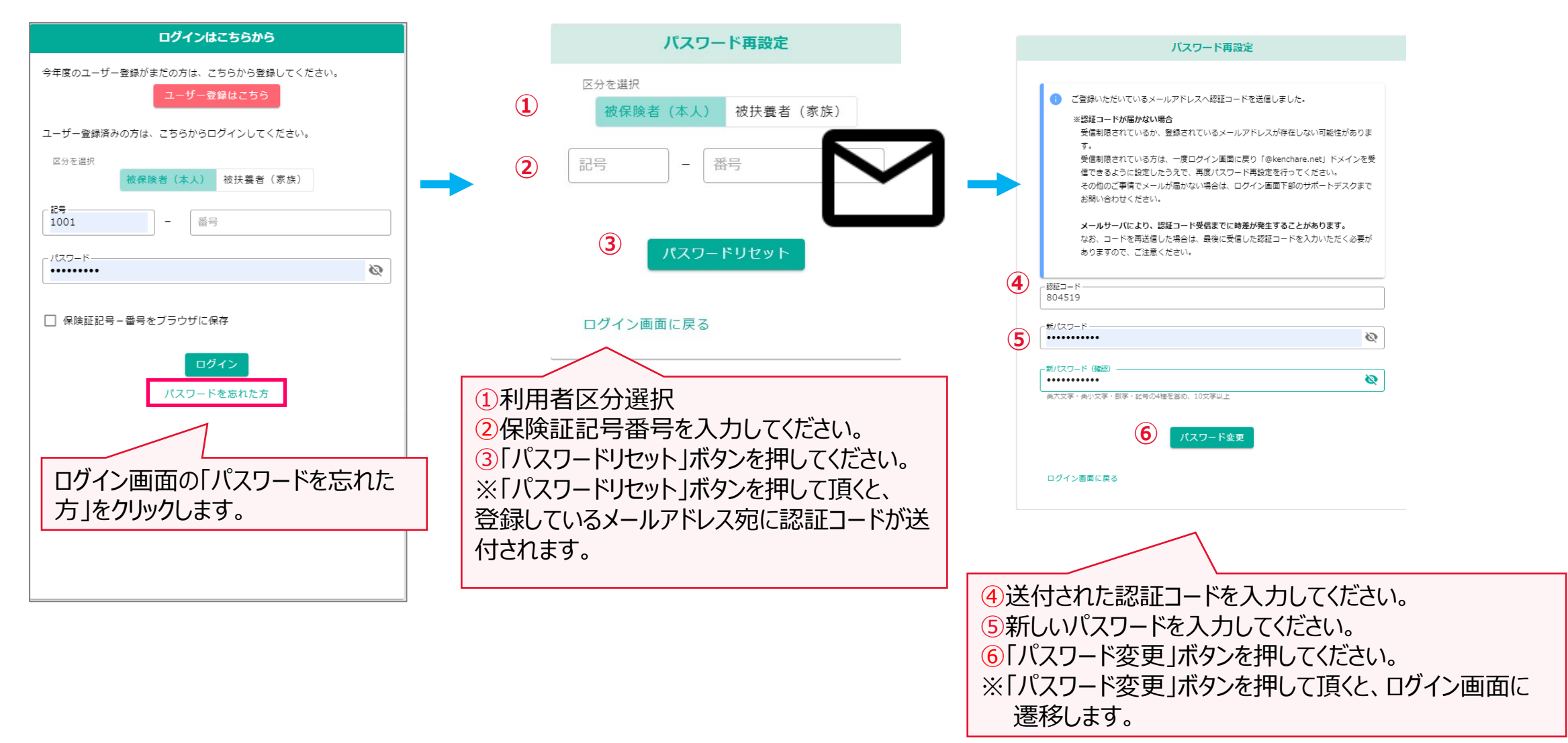